# Ćwiczenie VIII

Otwórz nowy skoroszyt.

Utwórz prostą listę wydatków tygodniowych.

- 1. Do komórki A1 wpisz: WYDATKI TYGODNIOWE
- 2. Do komórki B2 wpisz: Poniedziałek
- 3. Do komórki C2 wpisz: Wtorek
- 4. Zaznacz zakres komórek: B2:C2, podjedź myszką pod uchwyt zaznaczonego bloku i przeciągnij w prawo aż do kolumny F. W wyniku otrzymamy ciąg kolejnych pięciu dni tygodnia.
- 5. Wyśrodkuj i wykonaj pogrubienie dla zakresu komórek B2:F2.
- 6. Poszerz kolumnę B tak, aby "poniedziałek" był widoczny w całości.
- 7. Do komórki G2 wpisz RAZEM.
- 8. Do komórek A3 do A5 wpisz kolejno: Pieczywo, Masło, Piwo.
- 9. Do komórki A6 wpisz: **RAZEM**.
- 10. W komórkach zakresu B3:F5 wpisz kwoty wydatków na konkretne towary w poszczególne dni tygodnia.
- 11. Policz odpowiednie sumy wydatków dziennych. W tym celu najedź na komórkę B6, a następnie kliknij przycisk <u>Autosumowanie</u>. Jeśli zakres sumowania się zgadza naciśnij *Enter*. Aby nie powtarzać tych czynności dla pozostałych dni tygodnia należy chwycić uchwyt komórki B6 i przeciągnąć w prawo aż do kolumny piątkowej (F6).
- 12. Podsumuj wydatki tygodniowe na poszczególne towary.
- 13. Zaznacz blok B3:G6 i zmień format na walutowy *zl* (menu <u>format</u> funkcja <u>komórki</u> zakładka <u>liczby</u>).
- 14. Wyśrodkuj napis "WYDATKI TYGODNIOWE" zaznacz blok A1:G1, a następnie wybierz menu <u>format</u> funkcja <u>komórki</u> zakładka <u>wyrównanie</u> (scalaj komórki, środek). Dodaj pogrubienie i zwiększ rozmiar czcionki napisu na 14 pkt.
- 15. Wstaw do tabeli kolejny wiersz z produktem np. mleko (pod artykułem masło) zaznacz blok komórek A5:G5. Wybierz z menu <u>wstaw</u> funkcję <u>komórki</u> na następnie w oknie dialogowym wybierz opcję <u>przesuń komórki w dół</u>.
- 16. Wypełnij nowopowstały wiersz cenami i uzyskaj podsumowanie wydatków tygodniowych na mleko.
- 17. Zrób obramowanie powstałej tabeli.

|   | A                  | В            | в с р  |       | E        | F      | G         |  |  |  |  |  |  |  |
|---|--------------------|--------------|--------|-------|----------|--------|-----------|--|--|--|--|--|--|--|
| 1 | Wydatki tygodniowe |              |        |       |          |        |           |  |  |  |  |  |  |  |
| 2 |                    | poniedziałek | wtorek | środa | czwartek | piątek | RAZEM     |  |  |  |  |  |  |  |
| 3 | pieczywo           | 2,70 zł      | 2,00   | 4,00  | 4,00     | 5,00   | 17,70 zł  |  |  |  |  |  |  |  |
| 4 | masło              | 2,70 zł      | 2,00   | 3,00  | 3,00     | 3,00   | 13,70 zł] |  |  |  |  |  |  |  |
| 5 | pizza              | 1,00 zł      | 2,00   | 3,00  | 2,00     | 5,00   | 13,00 zł  |  |  |  |  |  |  |  |
| 6 | piwo               | 2,70 zł      | 6,00   | 1,00  | 1,00     | 2,00   | 12,70 zł  |  |  |  |  |  |  |  |
| 7 | RAZEM              | 9,10 zł      | 12,00  | 11,00 | 10,00    | 15,00  |           |  |  |  |  |  |  |  |

Sporządź wykres wydatków na poszczególne dni tygodnia i artykuły. Zaznacz zakres danych: blok A2:F6, z menu <u>wstaw</u> wybierz funkcję <u>wykres</u>. Po otwarciu kreatora wybierz typ wykresu <u>kolumnowy</u> oraz podtyp 7 <u>kolumnowy 3-W</u>. Sprawdź zakres i serie danych do zilustrowania na wykresie. W kolejnym kroku tworzenia wykresu ustal tytuły wykresu i poszczególnych osi. Zakończ tworzenie wykresu umieszczając go jako nowy arkusz.

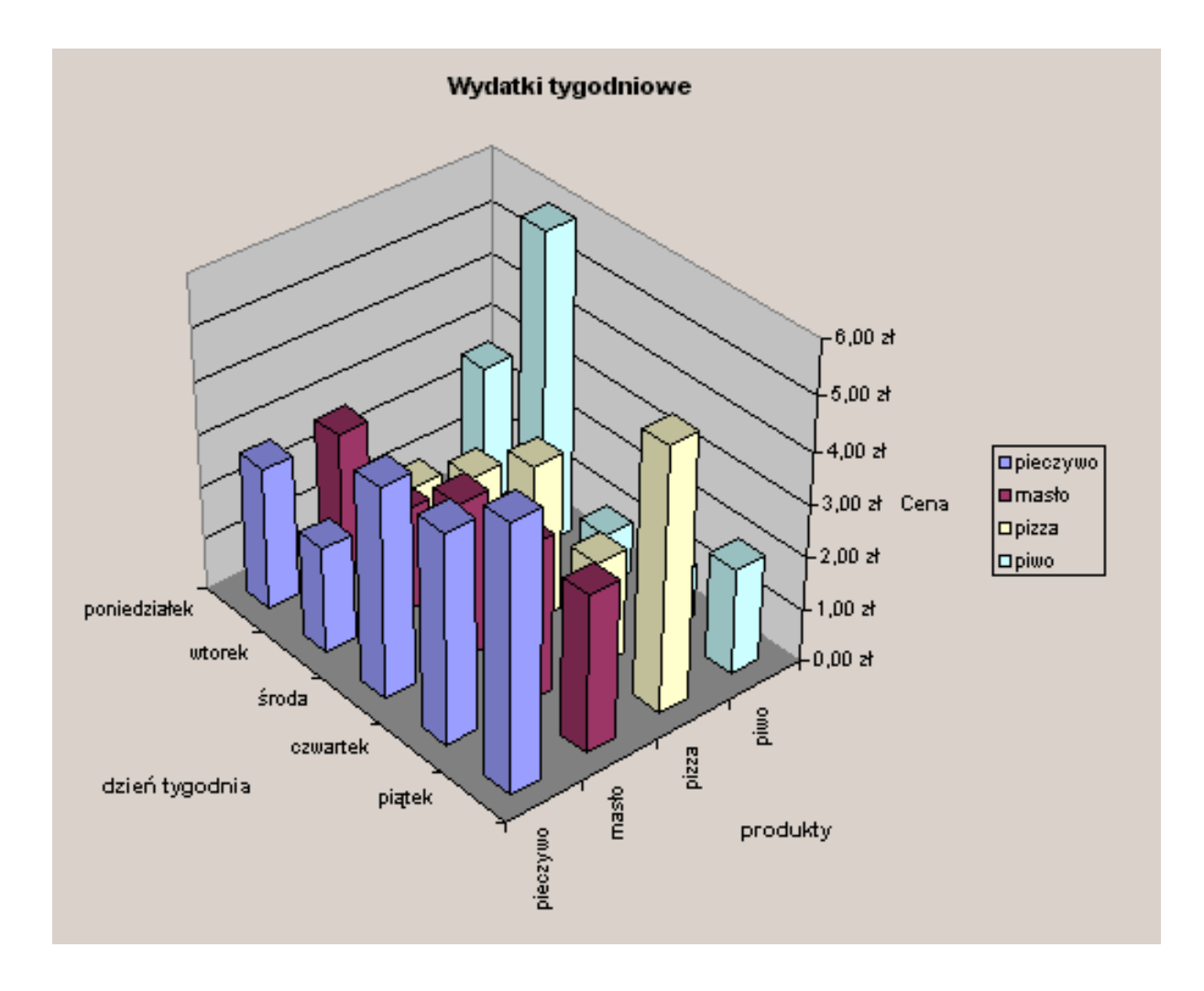

## Ćwiczenie IX

Otwórz nowy skoroszyt.

Przeprowadzono ankietę wśród 1000 losowo wybranych osób na temat oglądalności telewizji: 68% odpowiedziało, że ogląda telewizję codziennie

20% odpowiedziało, że ogląda telewizję co drugi dzień

10% odpowiedziało, że ogląda telewizję raz w tygodniu

2% odpowiedziało, że nie ogląda telewizji

Sporządź wykres kołowy rozsunięty z wizualnym efektem 3-W, z podaniem legendy u dołu wykresu oraz z pokazaniem procentów.

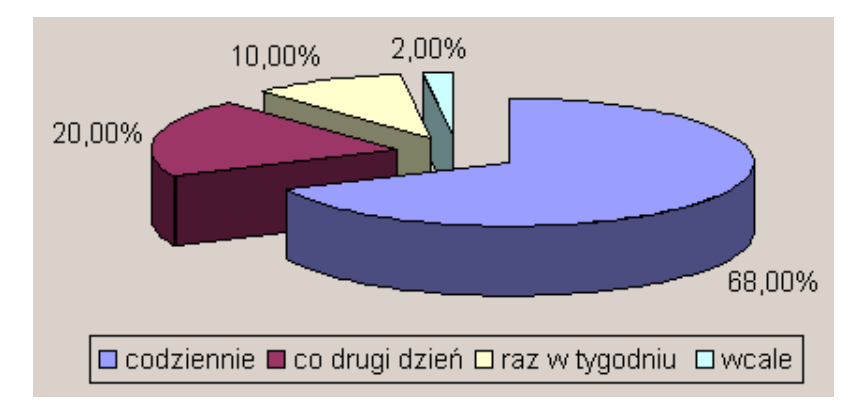

## Ćwiczenie X

Otwórz nowy skoroszyt.

| Sporządź tabelę: |     |      |      |  |  |  |  |  |  |  |
|------------------|-----|------|------|--|--|--|--|--|--|--|
| 243              | 220 | -546 | 3    |  |  |  |  |  |  |  |
| 46               | 98  | 56   | 3    |  |  |  |  |  |  |  |
| 57               | 32  | 467  | 531  |  |  |  |  |  |  |  |
| 956              | 198 | 676  | 6    |  |  |  |  |  |  |  |
| 89               | 618 | 67   | 66   |  |  |  |  |  |  |  |
| 808              | 87  | 49   | 364  |  |  |  |  |  |  |  |
| 459              | 67  | 150  | 6    |  |  |  |  |  |  |  |
| 566              | 115 | 54   | 67   |  |  |  |  |  |  |  |
| 120              | 56  | 183  | 6    |  |  |  |  |  |  |  |
| 68               | 235 | 5    | 67   |  |  |  |  |  |  |  |
| 976              | 53  | 567  | 76   |  |  |  |  |  |  |  |
|                  |     |      |      |  |  |  |  |  |  |  |
| średnia          | min | max  | suma |  |  |  |  |  |  |  |

a następnie wyznacz wartości funkcje przedstawione pod tabelą dla poszczególnych kolumn.

Aby uzyskać wartość średnią, min, max, skorzystaj z menu <u>wstaw</u> polecenia <u>funkcja</u> kategoria funkcji <u>statystyczne</u>. Aby uzyskać sumę, skorzystaj z menu <u>wstaw</u> polecenia <u>funkcja</u> kategoria funkcji <u>matematyczne</u>.

Wynik:

| j - 070,00 | JJ  | 307 | 70   |
|------------|-----|-----|------|
| 398,91     | 32  | 676 | 1195 |
| śrenia     | min | max | suma |
|            |     |     |      |

### Ćwiczenie XI

Otwórz nowy skoroszyt.

Przygotuj arkusz, w którym można będzie sprawdzić, czy dana liczba z przedziału od 1 do 100 jest liczbą doskonalą. Liczba doskonała to taka liczba, której suma wartości wszystkich jej dzielników właściwych równa jest jej samej. Np. liczba 6 jest liczba doskonalą, bo 1+2+3=6.

- 1. Rozmieść w arkuszu elementy tekstowe. Wprowadź do skoroszytu następujące dane tekstowe:
  - w komórce D1 wpisz: Badanie, czy dana liczba n jest liczba doskonałą
  - w komórce D5 wpisz: Podaj n większe od 1 i mniejsze od 100
  - w komórce E6 wpisz: **n**=
  - w komórce E11 wpisz: Ilość dzielników=
  - w komórce E12 wpisz: Suma wartości dzielników=
- 2. Przygotuj kolumnę pomocnicza z liczbami od 1 do 100. Do komórki A1 wpisz liczbę 1, korzystając z mechanizmu wypełniania serią danych, kolejne komórki wypełnij liczbami: 2,3,4,...100.
- 3. Przygotuj kolumnę, w której następować będzie sprawdzenie, czy odpowiadająca jej liczba z kolumny A jest dzielnikiem badanej liczby. Do komórki B1 wstaw formułę:

=JEŻELI( MOD(F\$6;A1)=0;A1;" ")

Powstałą formułę przekopiuj aż do komórki B100.

- 4. Wyznacz ile powstało dzielników w kolumnie B oraz ile wynosi suma ich wartości.
  - Do komórek F11 i F12 wstaw odpowiednio formuły:
  - =ILE.LICZB(B1:B100), =SUMA(B1:B100)-F6.
- 5. Wyświetl komunikat podający wynik przeprowadzonych obliczeń. Do komórki D15 wstaw formułę:

=JEŻELI(F6<>F12;"Liczba Nie jest liczbą doskonałą ";"Liczba jest liczbą doskonałą").

6. Kolumny A i B z wyliczeniami pośrednimi ukryj(menu <u>format</u> polecenie <u>kolumny</u> opcja <u>ukryj</u>).

# Ćwiczenie XII

Otwórz nowy skoroszyt.

Przygotuj arkusz do obliczania pierwiastka n-tego stopnia z dowolnej liczby rzeczywistej.

Wskazówki do ćwiczenia:

1. Skorzystaj z następującej zależności:  $\sqrt[n]{x} = e^{\frac{1}{n}lnx}$ . Istnienie rozwiązania zależy od parzystości lub nieparzystości stopnia pierwiastka oraz znaku liczby podpierwiastkowej, co przedstawia tabelka pomocnicza.

| <u> </u>      | 1 8/ 1                                    |                            |
|---------------|-------------------------------------------|----------------------------|
|               | <i>n</i> -parzyste; <i>x</i> -dodatnie    | $\pm e^{\frac{1}{n}\ln x}$ |
|               | <i>n</i> -parzyste; <i>x</i> -ujemne      | Brak rozwiązania           |
| $\sqrt[n]{x}$ | <i>n</i> -nieparzyste; <i>x</i> -dodatnie | $e^{\frac{1}{n}\ln x}$     |
|               | <i>n</i> -nieparzyste; <i>x</i> -ujemne   | $-e^{\frac{1}{n}\ln(-x)}$  |

- 2. Przygotuj tabelkę, w której rozważysz wszystkie cztery możliwe przypadki wartości jakie mogą przyjąć zmienne n oraz x.
- 3. W każdym przypadku zastosuj wzór z tabeli 1, wykorzystując odpowiednie funkcje matematyczne Excela.
- 4. Dokonaj sprawdzenia otrzymanych wyników, polegającego na wykonaniu potęgowania.

| Wygląd | arkusza z | przykładowym | rozwiązaniem. |
|--------|-----------|--------------|---------------|
|--------|-----------|--------------|---------------|

|   | A                                                | В                          | C | D       | E           | F   | G       | Н       |  |  |  |  |
|---|--------------------------------------------------|----------------------------|---|---------|-------------|-----|---------|---------|--|--|--|--|
| 1 | Obliczenia pierwiastka n-tego stopnia z liczby x |                            |   |         |             |     |         |         |  |  |  |  |
| 2 |                                                  |                            |   |         |             |     |         |         |  |  |  |  |
| 3 | stopień<br>pierwiastka                           | liczba<br>podpierwiastkowa | n | х       | sprawdzenie |     |         |         |  |  |  |  |
| 4 | parzysty                                         | dodatnia                   | 6 | 1000000 | 10          | -10 | 1000000 | 1000000 |  |  |  |  |
| 5 | parzysty                                         | ujemna                     |   |         |             |     |         |         |  |  |  |  |
| 6 | nieparzysty                                      | dodatnia                   | 3 | 0,125   | 0           | ,5  | 0,1     | 25      |  |  |  |  |
| 7 | nieparzysty                                      | sty ujemna 5 -32 -2        |   |         |             |     |         | 32      |  |  |  |  |
| 8 |                                                  |                            |   |         |             |     |         |         |  |  |  |  |

# **Ćwiczenie XIII**

#### Otwórz nowy skoroszyt.

Dla danych przedstawionych poniżej wykonaj wykres (typ liniowy ze znacznikami danych). 1; 2,5; 2,5; 4,5; 5; 6,5.

Do wykresu dodaj linię trendu (Wykres/Dodaj linię trendu) oraz wyświetl jej równanie, umieść na wykresie słupki błędów o stałej wartości 1 (Prawy przycisk myszy na serii danych, opcja Formatuj serię danych).

Wygląd arkusza z przykładowym rozwiązaniem.

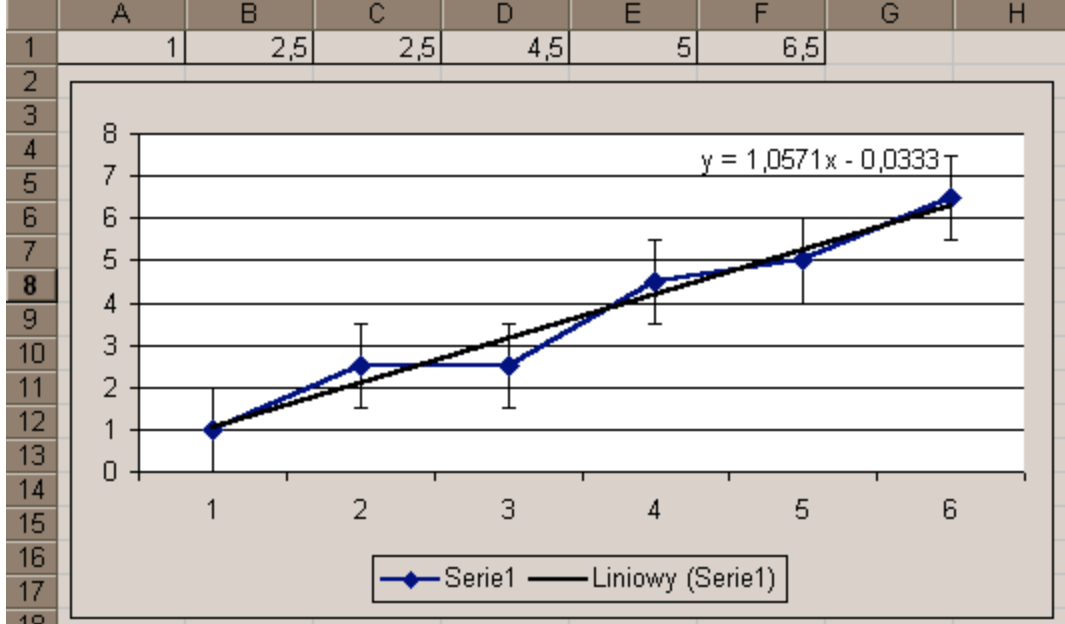

### **Ćwiczenie XIV**

Otwórz nowy skoroszyt.

 $\sqrt{|\sin x|} - \frac{3}{2}\cos x = 0$ dla x $\in <0,\pi>$  z dopuszczalnym błędem Rozwiaż równanie postaci: ±0.01.

#### Wskazówki do ćwiczenia:

1. Utwórz tabelkę argumentów i wartości funkcji w kolejnych punktach przedziału <0;  $\pi$ >. Do komórki A1 wpisz liczbę 0. Następnie wypełnij serią danych komórki A2÷A315, przyjmując krok 0,01 i wartość końcową 3,14.

Do komórki B1 wpisz =STOPNIE(A1) i przekopiuj ją do obszaru B2+B315 (Konwersja radianów na stopnie). Do komórki C1 wpisz formułę obliczającą wartość funkcji:

- =PIERWIASTEK(MODUŁ.LICZBY(SIN(A1)))-(3/2\*COS(A1)).
- 2. Utwórz formułę testowa wykrywająca pierwiastki równania (miejsce, w którym funkcja zmienia znak).

Do komórki D2 wpisz

=JEŻELI(ORAZ(C1\*C2<=0;D1<>"MAM CIĘ PIERWIASTKU!");"MAM CIĘ PIERWIASTKU!";" "). Następnie przekopiuj ja aż do D315.

(Dodatkowo sprawdza się czy miejsce zerowe nie zostało znalezione już w poprzednim wierszu.)

3. Zlicz znalezione pierwiastki.

Do komórki E1 wpisz tekst liczba pierwiastków, a do komórki G1 wpisz odpowiednią formułę liczącą liczbę znalezionych pierwiastków – zastosuj funkcję LICZ.JEŻELI.

|    | A    | В        | С        | D         | E         | F    |
|----|------|----------|----------|-----------|-----------|------|
| 91 | 0,9  | 51,5662  | -0,04736 |           |           |      |
| 92 | 0,91 | 52,13916 | -0,03208 |           |           |      |
| 93 | 0,92 | 52,71212 | -0,01677 |           |           |      |
| 94 | 0,93 | 53,28507 | -0,00142 |           |           |      |
| 95 | 0,94 | 53,85803 | 0,01396  | MAM CIĘ I | PIERWIAS' | tku! |
| 96 | 0,95 | 54,43099 | 0,029371 |           |           |      |
| 07 | 0.00 | EF COOPE | 0.011010 |           |           |      |

### **Ćwiczenie XV**

Poniżej przedstawiono rezultat kopiowania formuły =A2 z komórki B2 do komórek B3, C2 i C3 dla różnych metod adresacji.

|   |   |         |                | Adresacja względna:                                           |
|---|---|---------|----------------|---------------------------------------------------------------|
|   | А | В       | С              |                                                               |
| 1 |   |         |                |                                                               |
| 2 |   | =A2     | =B2            |                                                               |
| 3 |   | =A3     | =B3            |                                                               |
|   |   |         |                | <u>Adresacja bezwzględna</u> – nr wiersza                     |
|   | А | В       | С              | i kolumny pozostają stałe:                                    |
| 1 |   |         |                |                                                               |
| 2 |   | =\$A\$2 | =\$A\$2        |                                                               |
| 3 |   | =\$A\$2 | =\$A\$2        |                                                               |
|   |   |         |                | 1                                                             |
|   | Α | В       | С              | <u>Adresacja bezwzględna</u> – nr<br>kolumny pozostaje stały  |
| 1 |   |         |                |                                                               |
| 2 |   | =\$A2   | =\$A2          |                                                               |
| 3 |   | =\$A3   | =\$A3          |                                                               |
|   |   |         |                |                                                               |
|   | - | Ð       | C              |                                                               |
| 2 | Α | =A\$2   | =B\$2          | <u>Adresacja bezwzględna</u> – nr wiersza<br>pozostaje stały: |
| 3 |   | =A\$2   | = <b>B</b> \$2 | pozoomje omry.                                                |

Otwórz nowy skoroszyt, sporządź tabliczkę mnożenia wykorzystując adresację bezwzględną - wpisz odpowiednią formułę **tylko** do komórki B2 następnie przekopiuj ją do zakresu komórek B2 – K11.

|       | A  | В  | С  | D  | E  | F  | G  | Н  |    | J  | K   |  |
|-------|----|----|----|----|----|----|----|----|----|----|-----|--|
| 1     |    | 1  | 2  | 3  | 4  | 5  | 6  | 7  | 8  | 9  | 10  |  |
| 2     | 1  | 1  | 2  | 3  | 4  | 5  | 6  | 7  | 8  | 9  | 10  |  |
| 3     | 2  | 2  | 4  | 6  | 8  | 10 | 12 | 14 | 16 | 18 | 20  |  |
| 4     | 3  | 3  | 6  | 9  | 12 | 15 | 18 | 21 | 24 | 27 | 30  |  |
| 5     | 4  | 4  | 8  | 12 | 16 | 20 | 24 | 28 | 32 | 36 | 40  |  |
| 6     | 5  | 5  | 10 | 15 | 20 | 25 | 30 | 35 | 40 | 45 | 50  |  |
| - 7 - | 6  | 6  | 12 | 18 | 24 | 30 | 36 | 42 | 48 | 54 | 60  |  |
| 8     | 7  | 7  | 14 | 21 | 28 | 35 | 42 | 49 | 56 | 63 | 70  |  |
| 9     | 8  | 8  | 16 | 24 | 32 | 40 | 48 | 56 | 64 | 72 | 80  |  |
| 10    | 9  | 9  | 18 | 27 | 36 | 45 | 54 | 63 | 72 | 81 | 90  |  |
| 11    | 10 | 10 | 20 | 30 | 40 | 50 | 60 | 70 | 80 | 90 | 100 |  |
| 12    |    |    |    |    |    |    |    |    |    |    |     |  |

### Ćwiczenie XVI

Otwórz nowy skoroszyt.

Sporządź wykres funkcji  $f(x)=x^2 \sin x+x|x-2|$  w przedziale <a; b> dla dowolnych a i b.

Wskazówki:

- 1. Rozmieść elementy tekstowe jak na poniższym rysunku, komórki A5-K5 wypełnij serią.
- 2. W komórce krok pomiędzy punktami, dla których będzie wyznaczana wartość funkcji (punktów takich będzie 11). Wpisz formułę =(E3-C3)/10.
- 3. Wyznacz punkty, dla których będzie liczona wartość funkcji: do komórki A6 wprowadź formułę =\$C\$3+A5\*\$G\$3 i przekopiuj ją do komórek B6–K6.
- 4. Oblicz wartości funkcji: W komórce A7 wpisz
  =A6^2\*SIN(A6)+A6\*MODUŁ.LICZBY(A6-2) i przekopiuj do komórek B7-K7.
- 5. Wstaw wykres liniowy ze znacznikami danych.
- 6. Zmieniaj wartości a i b aby wyświetlić wykres funkcji dla różnych przedziałów.

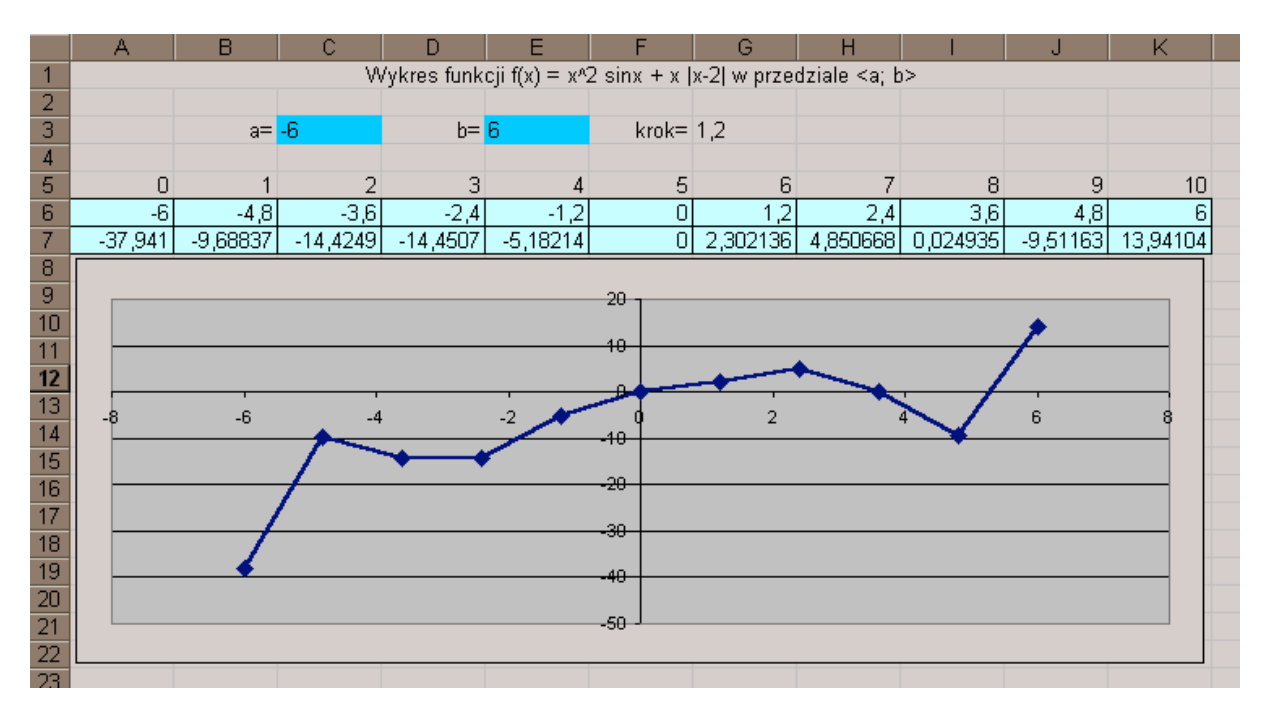

# **Ćwiczenie XVII**

Otwórz nowy skoroszyt.

Sporządź wykres funkcji f(x,y)=sin(x/a)cos(y/b) w przedziale  $\langle -\pi; \pi \rangle$ .

Wskazówki:

- 1. Rozmieść elementy tekstowe jak na poniższym rysunku, przygotuj wartości argumentów funkcji w wierszu 3 i kolumnie A.
- W komórce B4 zapisz wzór funkcji f(x,y)=sin(x/a)cos(y/b) w postaci formuły =SIN(B\$3/\$B\$2)\*COS(\$A4/\$D\$2), przekopiuj formułę do zakresu komórek B4-P18.
- 3. Wykonaj wykres w oparciu o przygotowaną tabelę. Dla danych w obszarze B4-P18 sporządź wykres powierzchniowy typu 3-W.
- 4. Wyświetl wykres dla parametrów a=1, b=1; a=10, b=1 oraz a=2, b=2.

|    | A     | В     | C     | D     | Е     | F     | G       | Η        |         | J        | K      | Ĺ     | M     | N     | 0     | P    |
|----|-------|-------|-------|-------|-------|-------|---------|----------|---------|----------|--------|-------|-------|-------|-------|------|
| 1  |       |       |       |       |       | Wykre | es funk | cji f(x, | y)=sin( | (x/a)co: | s(y/b) |       |       |       |       |      |
| 2  | a=    | 1     | b=    | 1     |       |       |         |          |         |          |        |       |       |       |       |      |
| 3  |       | -3,14 | -2,69 | -2,24 | -1,79 | -1,34 | -0,89   | -0,44    | 0,01    | 0,46     | 0,91   | 1,36  | 1,81  | 2,26  | 2,71  | 3,14 |
| 4  | -3,14 | 0     | 0,44  | 0,78  | 0,98  | 0,97  | 0,78    | 0,43     | -0,01   | -0,44    | -0,79  | -0,98 | -0,97 | -0,77 | -0,42 | -0   |
| 5  | -2,69 | 0     | 0,39  | 0,71  | 0,88  | 0,88  | 0,7     | 0,38     | -0,01   | -0,4     | -0,71  | -0,88 | -0,87 | -0,69 | -0,38 | -0   |
| 6  | -2,24 | 0     | 0,27  | 0,49  | 0,61  | 0,6   | 0,48    | 0,26     | -0,01   | -0,28    | -0,49  | -0,61 | -0,6  | -0,48 | -0,26 | -0   |
| 7  | -1,79 | 0     | 0,09  | 0,17  | 0,21  | 0,21  | 0,17    | 0,09     | -0      | -0,1     | -0,17  | -0,21 | -0,21 | -0,17 | -0,09 | -0   |
| 8  | -1,34 | -0    | -0,1  | -0,18 | -0,22 | -0,22 | -0,18   | -0,1     | 0       | 0,1      | 0,18   | 0,22  | 0,22  | 0,18  | 0,1   | 0    |
| 9  | -0,89 | -0    | -0,27 | -0,49 | -0,61 | -0,61 | -0,49   | -0,27    | 0,01    | 0,28     | 0,5    | 0,62  | 0,61  | 0,49  | 0,26  | 0    |
| 10 | -0,44 | -0    | -0,39 | -0,71 | -0,88 | -0,88 | -0,7    | -0,39    | 0,01    | 0,4      | 0,71   | 0,88  | 0,88  | 0,7   | 0,38  | 0    |
| 11 | 0,01  | -0    | -0,44 | -0,78 | -0,98 | -0,97 | -0,78   | -0,43    | 0,01    | 0,44     | 0,79   | 0,98  | 0,97  | 0,77  | 0,42  | 0    |
| 12 | 0,46  | -0    | -0,39 | -0,7  | -0,87 | -0,87 | -0,7    | -0,38    | 0,01    | 0,4      | 0,71   | 0,88  | 0,87  | 0,69  | 0,37  | 0    |
| 13 | 0,91  | -0    | -0,27 | -0,48 | -0,6  | -0,6  | -0,48   | -0,26    | 0,01    | 0,27     | 0,48   | 0,6   | 0,6   | 0,47  | 0,26  | 0    |
| 14 | 1,36  | -0    | -0,09 | -0,16 | -0,2  | -0,2  | -0,16   | -0,09    | 0       | 0,09     | 0,17   | 0,2   | 0,2   | 0,16  | 0,09  | 0    |
| 15 | 1,81  | 0     | 0,1   | 0,19  | 0,23  | 0,23  | 0,18    | 0,1      | -0      | -0,11    | -0,19  | -0,23 | -0,23 | -0,18 | -0,1  | -0   |
| 16 | 2,26  | 0     | 0,28  | 0,5   | 0,62  | 0,62  | 0,49    | 0,27     | -0,01   | -0,28    | -0,5   | -0,62 | -0,62 | -0,49 | -0,27 | -0   |
| 17 | 2,71  | 0     | 0,4   | 0,71  | 0,89  | 0,88  | 0,71    | 0,39     | -0,01   | -0,4     | -0,72  | -0,89 | -0,88 | -0,7  | -0,38 | -0   |
| 18 | 3,14  | 0     | 0,44  | 0,78  | 0,98  | 0,97  | 0,78    | 0,43     | -0,01   | -0,44    | -0,79  | -0,98 | -0,97 | -0,77 | -0,42 | -0   |

Wykres dla a=1 i b=1.:

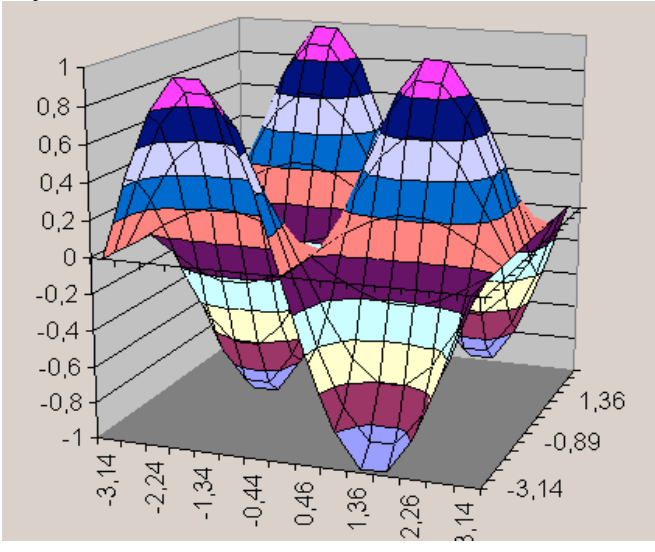